#### ArchiCAD18/ArchiCAD18 solo

# Interface

@ X

ウォーク移動

移動

#### パレットの特徴

ここでは、ツールボックスについて説明します(パレットはウインドウメニューのパレットで表示、非表示できます。)

# 3Dウインドウでの視点設定

取り付け高さ表示

100.00

a als (2010)7 + 1

0.00

) 💭 🔍 🗸

前のズーム

1.18(80)

3Dナビゲーションパレットの移動/回転モードを使いアングルを変更、ビュー設定の平行投影/パース投影の切替えができます。

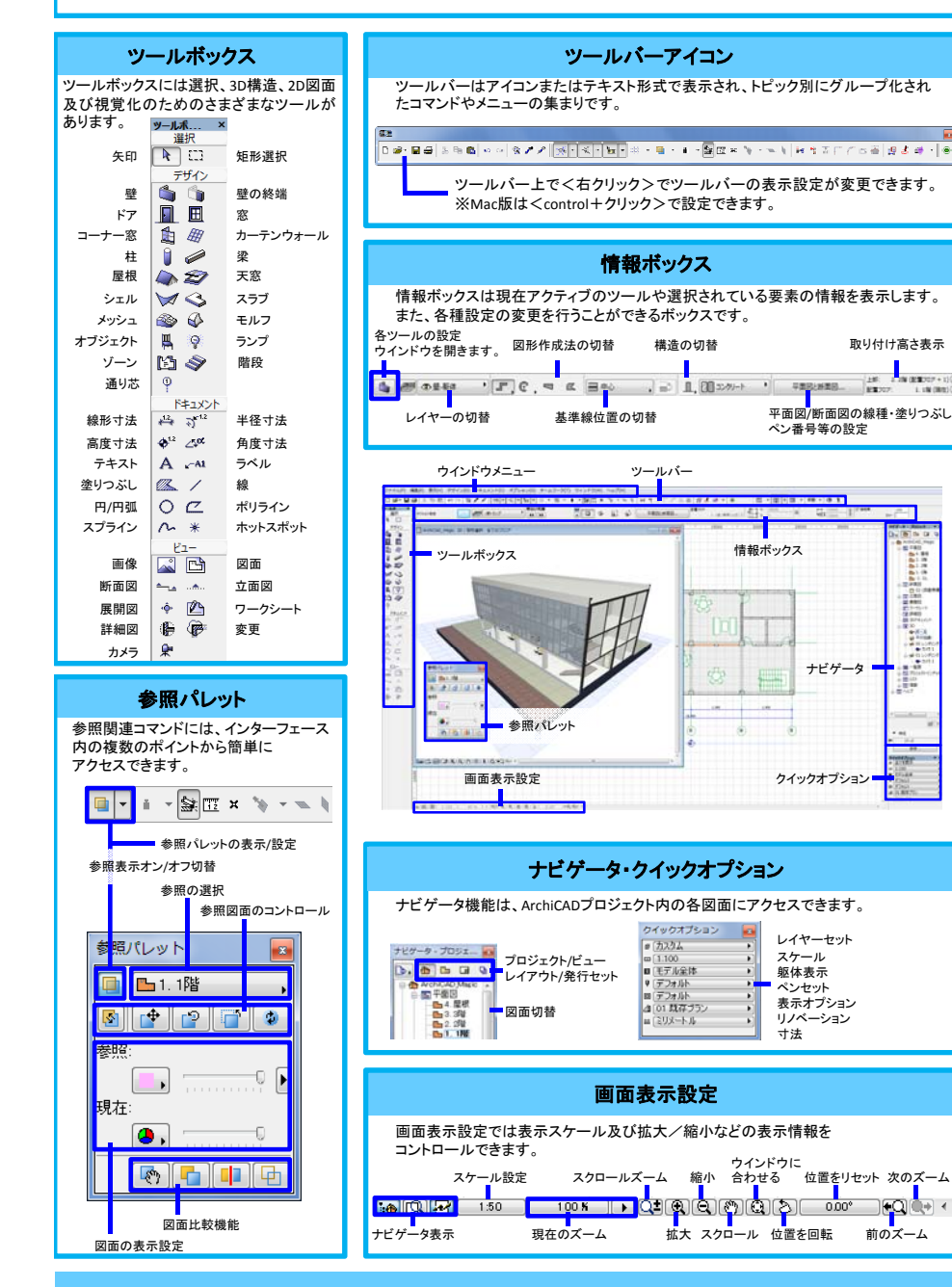

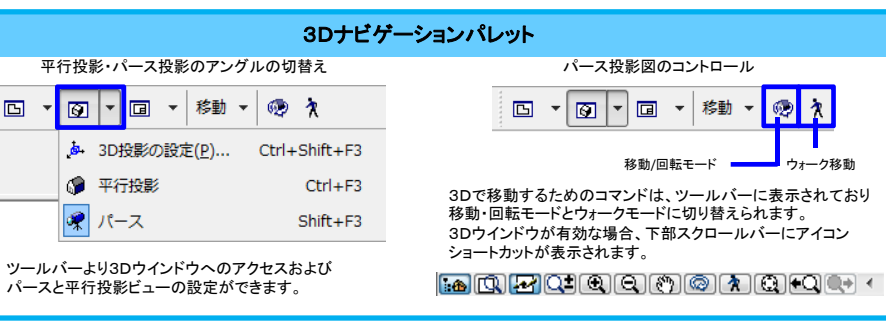

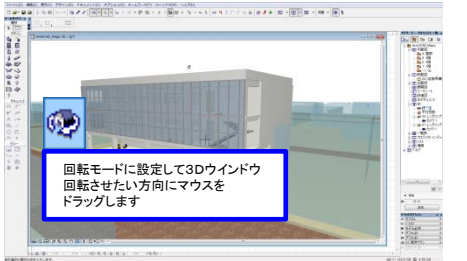

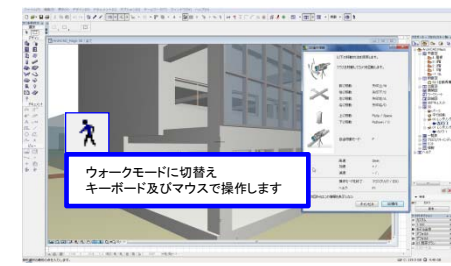

※ヒント→編集モード中にSHIFT+マウススクロールでアングル変更ができます。

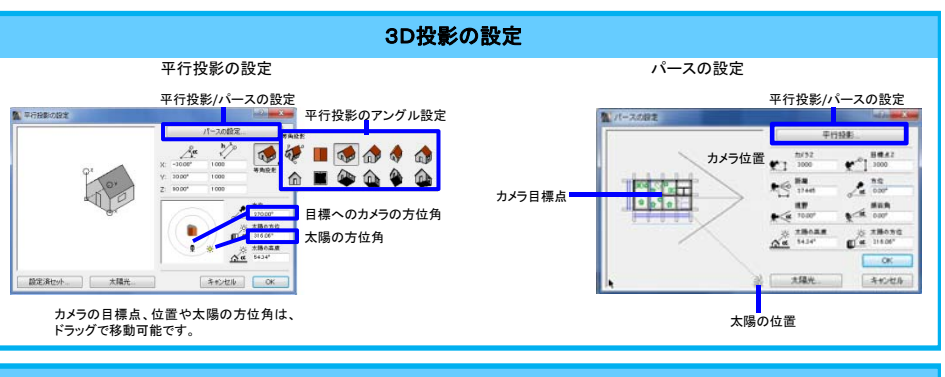

3D切断

任意の場所で1つ以上の切断面を使用して、モデルの3D断面図を定義します。

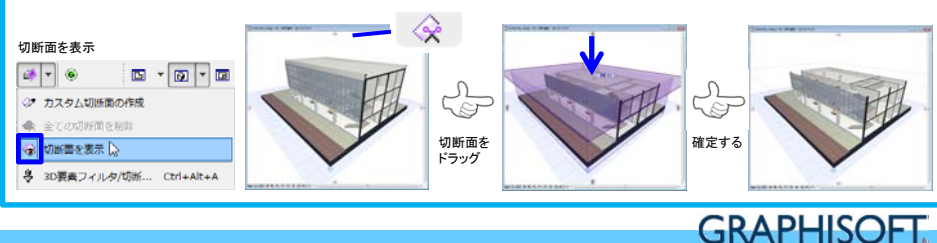

### 座標・参照入力モード

座標値は[座標情報]に表示されます。参照線はスナップした要素に入力参照ラインを表示します。

#### 座標情報の表示設定

座標情報を使用するには、ツールバー上の座標情報切替えボタンを有効化します。

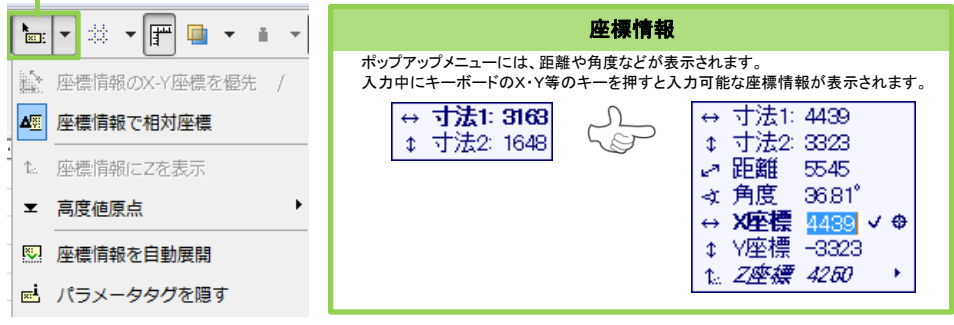

## 相対座標入力/絶対座標入力の切替え

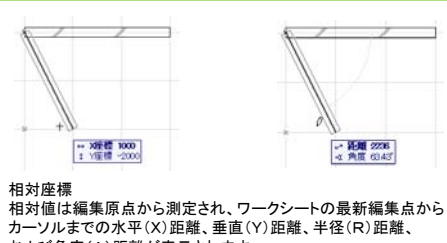

および角度(A)距離が表示されます。

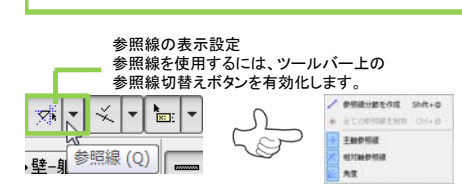

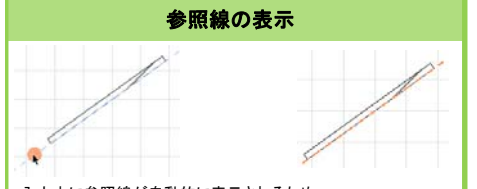

入力中に参照線が自動的に表示されるため、 その場で選択して作業を続けることができます。 辺上の参照線のハンドル(〇マーク)をクリックして有効にします。 ※ハンドル上でEscキーをクリックするとキャンセルできます。

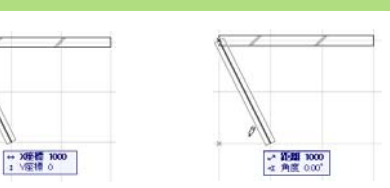

絶対座標 絶対値はユーザー原点から測定されます。絶対値では常に、 ユーザー原点からワークシートの最新編集点からカーソルまでの 水平(X)距離、垂直(Y)距離、半径(R)距離、および角度(A)距 離が表示されます。 絶対座標を使用していることを示すために、原点とカーソルの間 には一時的には線が描かれます。

座標ボックス・制御ボックスを使用する場合は、 <ウインドウメニュー>の<パレット>より表示します。

#### 座標ボックス 座標ボックスではワークシート上での現在のカーソル位置の 情報がまとめて表示されます。 相対座標/絶対座標の切替 ユーザー原点を移動 🗾 🦕 グリッド表示切替 カーソルの垂直座標 X. 20 E x x 1407 Ar: 14006 |+ | : ::---カーソルの移動モード 🗶 📥 🎄 🐓 グリッド傾斜角設定 吸引の設定 制御ボックス 制御ボックスには要素を入力するための各種モード等があります。 参照線 参照線分節 各種スナップ マジック 特殊点メニュー オン/オフ を作成 ツール ワンド 1, 2, 鄭 🐼 🔊 🖻 🔁 👔 🖉 OK キャンセル 参照線 相対 グループ有効化/ 特殊スナップ点 オプション 組み立て法 一時解除

## クイック選択モード

矢印ツールの[クイック選択]モードを使うと各要素の領域上でクリックすると選択ができます。

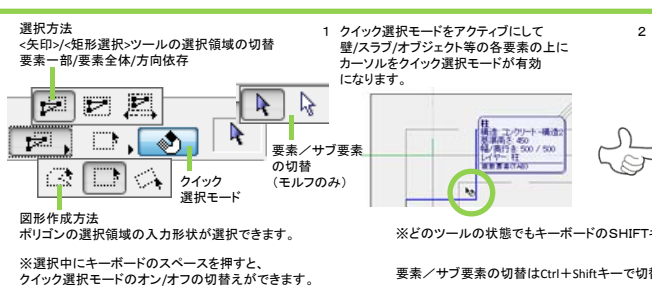

#### 2 クイック選択モードがアクティブな状態で クリックすると各要素が選択されます。

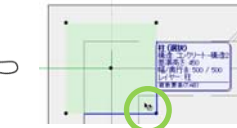

※どのツールの状態でもキーボードのSHIFTキー+クリックで選択/連続選択可能です。

要素/サブ要素の切替はCtrl+Shiftキーで切替ができます。(モルフのみ)

#### ペットパレット入力/編集機能

1

端点

壁/スラブ/屋根/塗りつぶし/線分等の各要素をマウス操作で入力/変更/修正や移動/回転/コピー等を行えます。 ※3Dウインドウでも同様の操作が可能です。

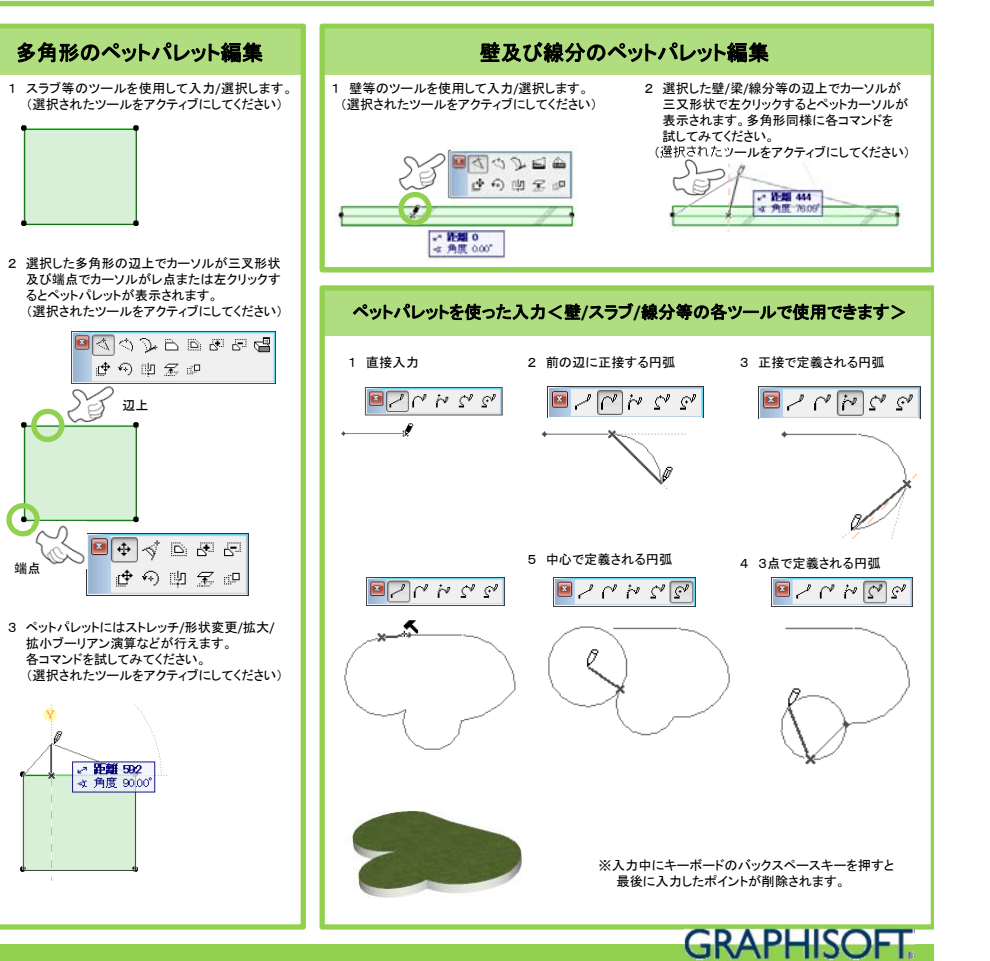

# Operation

#### ArchiCAD18/ArchiCAD18 solo

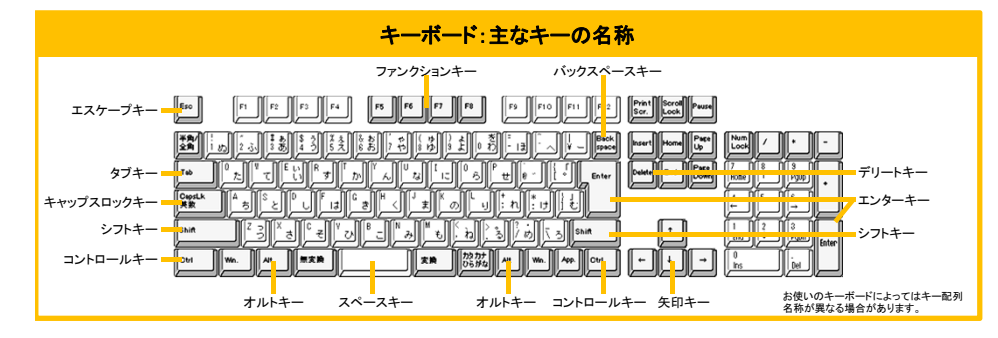

#### 作業環境のカスタマイズ

ArchiCADでの作業に慣れるに従って、プログラムの機能を使用し、各種パ レットやツールバー、メニューなどを画面に配置するための個人的な環境設 定が作成されています。【オプション】)>(作業環境】ダイアログボックスを使っ て、これらのオプションのほとんどを設定します。

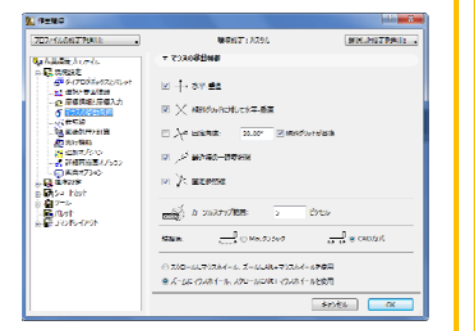

#### カスタマイズした設定を保存する

設定のそれぞれの設定を保存するには、「作業環境」ダイアログボックスの 左側にあるメニューを使用して、保存する設定セットを選択します(例えば、 ショートカットを変更してそれを保存する場合、ショートカットをクリックします)。 これで[設定オブション]が表示され、設定を保存、名前変更、削除、再定義、 エクスポートまたはインポートすることができます。

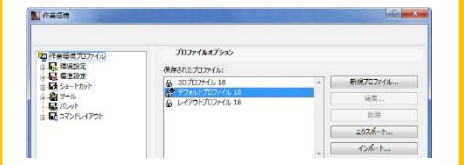

設定を適用する

ALEと単加ワシン 設定のそれぞれの設定を保存するには、「作業環境」ダイアログボックスの 左側にあるメニューを使用して、保存する設定セットを選択します(例えば、 ショートカットを変更してそれを保存する場合、ショートカットをクリックします)。 これで[設定オプション]が表示され、設定を保存、名前変更、削除、再定義、 エクスポートまたはインポートすることができます。

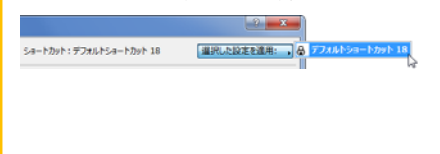

#### 固定ショートカットキー

| 彙作をキャンセル   | ESC         | 入力中の場合 >操作をキャンセル<br>選択中の場合 >選択を解除<br>矩形選択の場合 >矩形選択を解除<br>何も選択されていない場合 ><br>矢印ツールに切替 |
|------------|-------------|-------------------------------------------------------------------------------------|
| パラメータを取得 🧷 | Alt         | 各ツールの設定をコピーします<br>※スナップすると黒表示します。                                                   |
| パラメータ置換 🌶  | Ctrl+Alt    | 各ツールの設定を既存の要素に<br>貼り付けします<br>※スナップすると黒表示します。                                        |
| フイック選択切替え  | スペースキー      | 矢印ツールのクイック選択モードの<br>ON/OFFを切替えます。                                                   |
| マジックワンド 🔍  | スペースキー      | ツールの操作中にマジックワンドを<br>有効にします<br>※スナップすると黒表示します。                                       |
| 加り取り 🌬     | Ctrl + クリック | 要素の最も近い2点間を切取ります<br>※スナップすると黒表示します。                                                 |
| マウスの制御角度   | shift       | マウスの水平方向/垂直方向の角度<br>または設定角度に固定します                                                   |
| ユーザ原点を移動   | Alt+shift   | ユーザ原点の移動                                                                            |
| 切替をハイライト   | tab         | 重複する要素をハイライトで切り替<br>えます。                                                            |
| 最後のポイントを削除 | バックスペースキー   | ポリゴン入力時に最後に入力した<br>ポイントを削除します。                                                      |
|            |             |                                                                                     |

#### 画面表示ショートカットキー (※ホイールマウスでも操作できます)

| 拡大 💽          | +                                                  |
|---------------|----------------------------------------------------|
| 縮小 🔍          | -                                                  |
| スクロール (***)   | $\leftarrow \ \downarrow \ \rightarrow \ \uparrow$ |
| 🛯 🖘           | 0                                                  |
| ウインドウに合わせる(F) | Ctrl+1                                             |

# 平面図/3Dウィンドウ移動ショートカットキー

| 平面図     | F2 |
|---------|----|
| 3Dウィンドウ | F5 |

※クィックリファレンスでは、デフォルト設定のショートカットキーを紹介しています。 ショートカットキーは自由にカスタマイズ可能です。

# ファイルメニュー:ショートカットキー

| 新規作成(N)           | Ctrl+N       |
|-------------------|--------------|
| ArchiCADを終了(X)    | Ctrl+Q       |
| 開く(0)             | Ctrl+O       |
| チームワークプロジェクト開く/参加 | Ctrl+Alt+O   |
| プロジェクトを閉じる(C)     | Ctrl+Shift+W |
| 上書き保存(S)          | Ctrl+S       |
| 名前を付けて保存(A)       | Ctrl+shift+S |
| オブジェクトを開く(0)      | Ctrl+shift+O |
|                   |              |

| 編集メニュー:ショー   | ートカットキー      |
|--------------|--------------|
| 元に戻す(U)アンドゥー | Ctrl+Z       |
| やり直し(E)リドゥー  | Ctrl+Shift+Z |
| 切り取り(Z)      | Ctrl+X       |
| ⊐ピ—(C)       | Ctrl+C       |
| 貼り付け(P)      | Ctrl+V       |
| 全てを選択(A)     | Ctrl+A       |
| 移動(D)        | Ctrl+D       |
| 回転(R)        | Ctrl+E       |
| ₹∋—(M)       | Ctrl+M       |
| 移動コピー(G)     | Ctrl+Shift+D |
| 回転コピー(0)     | Ctrl+Shift+E |
| ミラーコピー(I)    | Ctrl+Shift+M |
| 高度変更(V)      | Ctrl+9       |
| 連続コピー(Y)     | Ctrl+U       |
| ストレッチ(H)     | Ctrl+H       |
| サイズ変更(Q)     | Ctrl+K       |
| 検索と選択(F)     | Ctrl+F       |
| 選択セットの編集(N)  | Ctrl+Shift+T |
| ツールの設定(T)    | Ctrl+T       |

#### グループ化(G) Ctrl+G グループの解除(N) Ctrl+Shift+G グループの一時解除(S) Alt+G フロアの設定(S) Ctrl+7 上のフロアへ移動(U) Shift+F2 下のフロアへ移動(D) Ctrl+F2 フロアへ移動(T) Ctrl+Shift+F2 レイヤー設定(L) Ctrl+L s グリッドスナップ(G) 参照線を表示/隠す Q 参照線を強制表示 @ 前のズーム(V) Ctrl+[ 次のズーム(X) Ctrl+] 3D投影の設定(P) Ctrl+Shift+F3 3D要素フィルタ/切断 Ctrl+Alt+A 3D切断(C) Ctrl+Y 矢印ツール/直前のツールの切替 w 図形作成法の切替(情報ボックス) G 組み立て法を切替(情報ボックス) С 次のペットパレット項目に切替 F 前のペットパレット項目に切替 Shift+F 要素スナップ(E) Alt+E 吸引 Shift+V

ツールメニュー:ショートカットキー

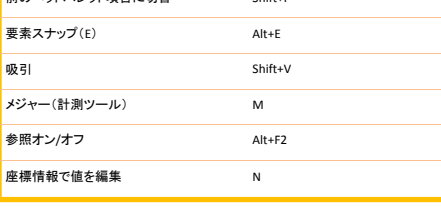

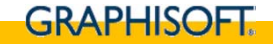

Key